## **Donating Product**

Last Modified on 12/04/2024 9:03 am CST

Sometimes donations of products are given to certain organizations. The donated Product must be removed from the inventory, and the amount of the donation should be recorded in the General Ledger.

- 1. Verify a Customer exists for the transaction. The organization receiving the donation could be the Customer, or a generic Donation Customer could be added if it is not necessary to track by organization.
- 2. Add an Invoice at A/R / Invoice for the donation Customer, selecting the Products donated.
- Go to Setup / A/R / Pay Methods to verify that a Donation Pay Method exists. If it does not exist, choose Add Row and add it, directing the General Ledger posting to the Donations expense account.
- 4. Go to A/R / Payments to add a payment for the donation Invoice. Select the donation Customer, enter the donation amount in the Payment Amount area, and select the Donation Pay Method. **Save** the payment.

| Payment on Accounts                         |   |        |               |        |     |                                  |        |              |             |           |                                                                                                    |           |                             |          |          |               |
|---------------------------------------------|---|--------|---------------|--------|-----|----------------------------------|--------|--------------|-------------|-----------|----------------------------------------------------------------------------------------------------|-----------|-----------------------------|----------|----------|---------------|
|                                             |   | Date   | 12/04/2024 Pa |        |     | Payment Number 120409            |        | -            |             |           |                                                                                                    |           |                             |          |          |               |
| <customer id=""></customer>                 |   |        | Donate        |        |     | Donation Customer                |        |              |             |           |                                                                                                    |           | Regular                     | Prepay   | U/A Cash | Budget        |
| Davment Amount                              |   |        | 500.00        |        | 00  | Degular                          |        |              |             |           |                                                                                                    | Before    | 500.00                      | 0.00     | 0.00     | 0.00          |
| Payment Amount                              |   |        |               |        |     | - Regulai V                      |        | ~            |             |           |                                                                                                    | Atter     | 0.00                        | 0.00     | 0.00     | 0.00          |
| Surcharge Amount                            |   | 0.00   |               | 00     |     |                                  |        | Description  |             |           |                                                                                                    |           |                             |          |          |               |
| Payment Collected                           |   |        | 500.00        |        | 00  |                                  |        |              | Clear Locks |           |                                                                                                    |           |                             |          | ~        |               |
| Discount Amount                             |   | nount  |               |        |     | <disc acct=""> 4100000-00</disc> |        | 00-00        |             |           |                                                                                                    |           |                             |          |          | ~             |
| Total Credit                                |   | Credit | 500.00        |        | 00  | Control #                        |        |              |             |           |                                                                                                    |           | Sort Invoices by Standard ~ |          |          |               |
|                                             | - |        | 1             |        |     |                                  |        |              |             | _         |                                                                                                    |           |                             |          |          |               |
| Pay Meth                                    |   |        | od Re         |        | Ref | #                                | Pay Am | ount Surchar |             | ge Apply  | Surcharge                                                                                          | Total     |                             | - Cuon   |          | Auto Apply    |
| 1 ▶ Donation                                |   |        | ~             |        |     | 5                                |        | 0.00 0.00    |             |           | 500.00                                                                                             |           |                             |          |          |               |
| 2                                           | 2 |        |               | ~      |     |                                  |        |              | l           |           |                                                                                                    |           |                             |          |          |               |
| 3                                           |   |        |               | $\sim$ |     |                                  |        |              |             |           |                                                                                                    |           |                             |          |          |               |
|                                             |   | Data   |               | Invei  | #   | Due                              | Cross  | Uppai        | d Amt       | Dice Date | Discount                                                                                           | Daymont   | Invaios Torms               | Control# | -        |               |
|                                             |   | 12/04  | 2024          | 12009  | 000 | 01/15/2025                       | 500.00 | onpar        | 500.00      | Expired   | <discouri< td=""><td>&gt; Payment</td><td>N15</td><td>Control#</td><td>_</td><td></td></discouri<> | > Payment | N15                         | Control# | _        |               |
|                                             |   | 12/01/ | 2024          | 12000  |     | 0111012020                       | 000.00 |              |             | Expired   | 0.0                                                                                                | 000.00    |                             |          |          |               |
|                                             |   |        |               |        |     |                                  |        |              |             |           |                                                                                                    |           |                             |          |          |               |
|                                             |   |        |               |        |     |                                  |        |              |             |           |                                                                                                    |           |                             |          |          | View Invoices |
| Apply Untag All Print Form Totals 0.00 500. |   |        |               |        |     |                                  |        |              |             |           |                                                                                                    |           | 500.00                      |          |          |               |
|                                             |   |        |               |        |     |                                  |        |              | Print o     | n Save    | Issue (                                                                                            | heck      |                             |          | Save     | Cancel        |